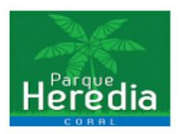

Guía Registro de Usuario Pagina CONJUNTO RESIDENCIAL CORAL

1. Ingresar al link https://conjuntoresidencialcoral.com.co

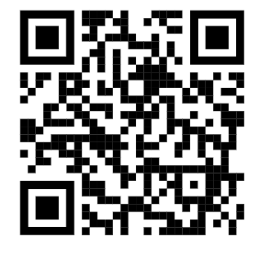

2. Al ingresar a la página se encontrara el siguiente entorno

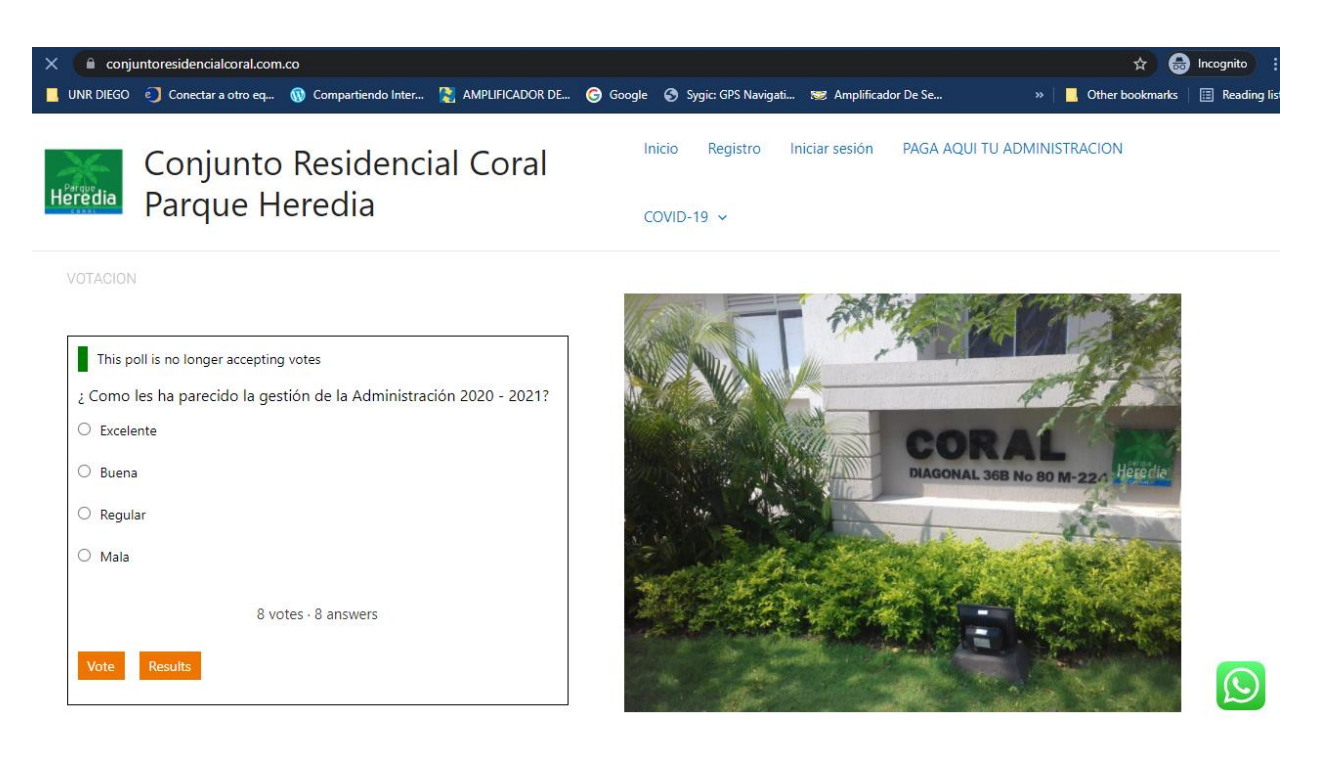

3. Se dirige en la parte frontal derecha a la opción de registro

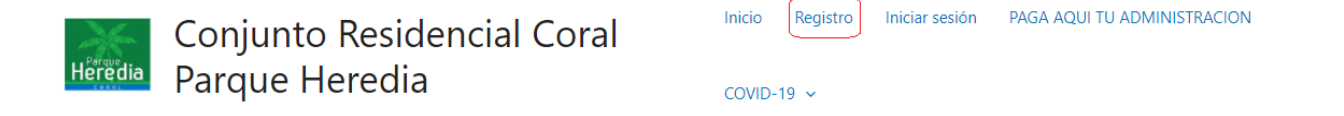

| The Allen |  |
|-----------|--|
| Parque    |  |
| Heredia   |  |
| CORAL     |  |

| 🔒 conj    | untoresidencialcoral.com | .co/register/        |                        |          |                     |                      |   | 아 ☆ 🔂           | Incognito     |
|-----------|--------------------------|----------------------|------------------------|----------|---------------------|----------------------|---|-----------------|---------------|
| UNR DIEGO | Onectar a otro eq        | 🚯 Compartiendo Inter | AMPLIFICADOR DE        | G Google | Sygic: GPS Navigati | 😇 Amplificador De Se | » | Other bookmarks | 📰 Reading lis |
|           | Registro                 |                      |                        |          |                     |                      |   |                 |               |
|           |                          |                      |                        |          |                     |                      |   |                 |               |
|           |                          | Usu                  | ario * 🕜               |          |                     |                      |   |                 |               |
|           |                          | Re                   | ef de su apartamento E | j: 1101  |                     |                      |   |                 |               |
|           |                          | Nor                  | nbre *                 |          |                     |                      |   |                 |               |
|           |                          |                      |                        |          |                     |                      |   |                 |               |
|           |                          | Ape                  | llidos *               |          |                     |                      |   |                 |               |
|           |                          |                      |                        |          |                     |                      |   |                 |               |
|           |                          |                      |                        |          |                     |                      |   |                 |               |
|           |                          | Cori                 | eo -                   |          |                     |                      |   |                 |               |
|           |                          |                      |                        |          |                     |                      |   |                 |               |
|           |                          | Con                  | traseña *              |          |                     |                      |   |                 |               |
|           |                          |                      |                        |          |                     |                      |   |                 |               |
|           |                          | Con                  | firmar Contraseña *    |          |                     |                      |   |                 |               |
|           |                          | Co                   | onfirmar Contraseña    |          |                     |                      |   |                 | $\bigcirc$    |

Tener presente que el **USUARIO** corresponde a su **REFERENCIA** de torre y apartamento ejemplo:

Torre 6 Apartamento 1004, **REFERENCIA** = 61004 Torre 3 Apartamento 504, **REFERENCIA** = 3504

No debe incluir información adicional ni letras, ni comas ni punto, ni ningún carácter adicional

## Registro

|       | Usuario * 🕐               |
|-------|---------------------------|
| Torre | <u>3603</u> — Apartamento |
|       | Nombre *                  |
|       | Pepito Jaimito            |
|       | Apellidos *               |
|       | Papita                    |

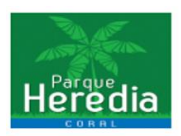

La demás u otra información ya corresponden a su información personal.

4. Al registrarse ya puede hacer uso de información y servicios que cuenta el conjunto CORAL

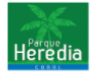

Conjunto Residencial Coral Parque Heredia

Inicio Administración - Cuenta - Servicios Coral - Ubicación

PAGA AQUI TU ADMINISTRACION COVID-19 🗸